### วิธีการใช้งาน Epson Print CD รุ่น L850 สำหรับ Windows

#### 1.ดับเบิ้ลคลิกไอคอน Print CD

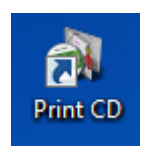

2.เลือกรูปภาพที่ต้องการพิมพ์บนแผ่น CD/DVD สามารถเลือกได้จาก **Background** หรือ **Picture** และตั้งค่าตามต้องการ

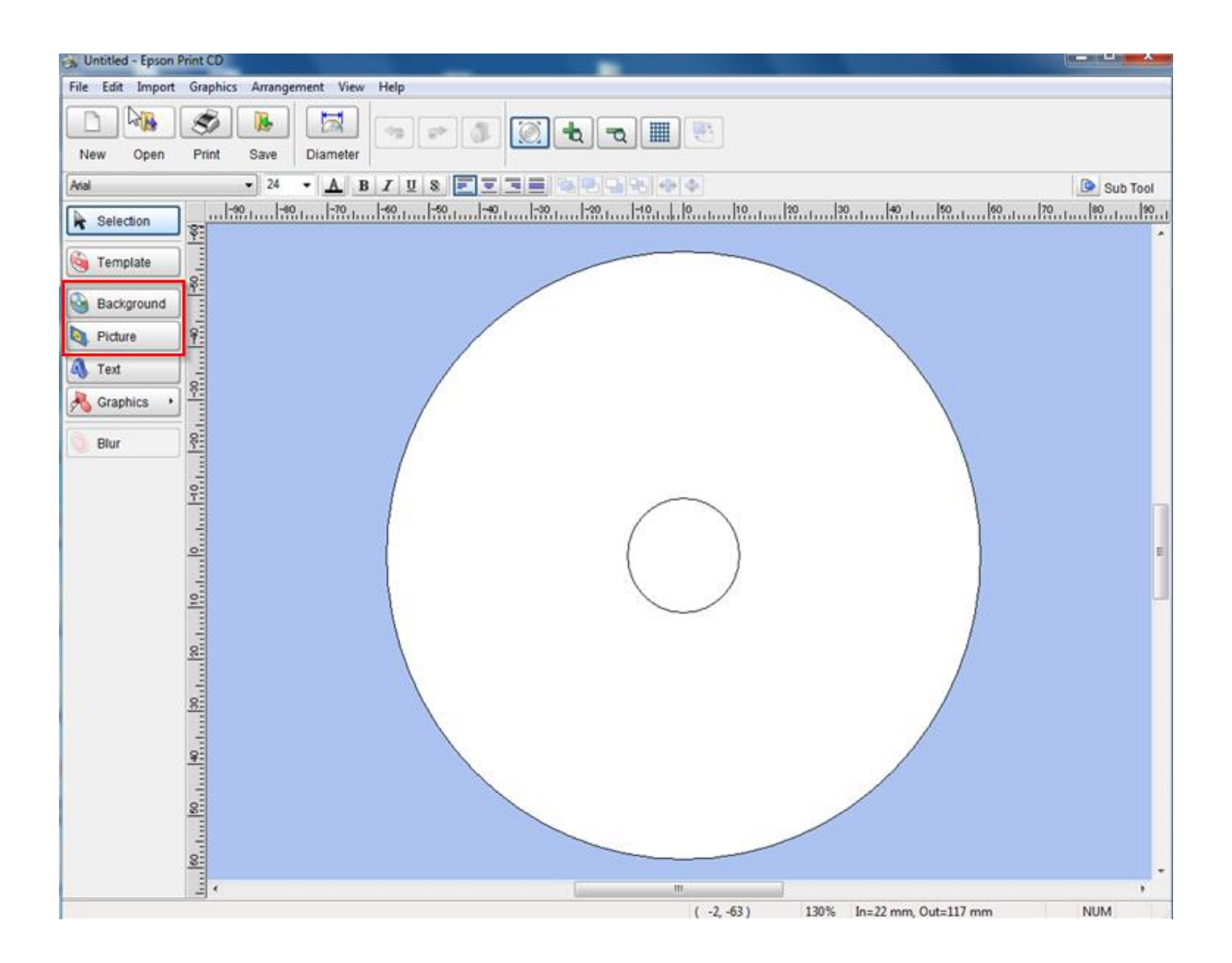

#### 3.ในที่นี้เลือกรูปภาพจาก **Background** ตามตัวอย่างด้านล่าง

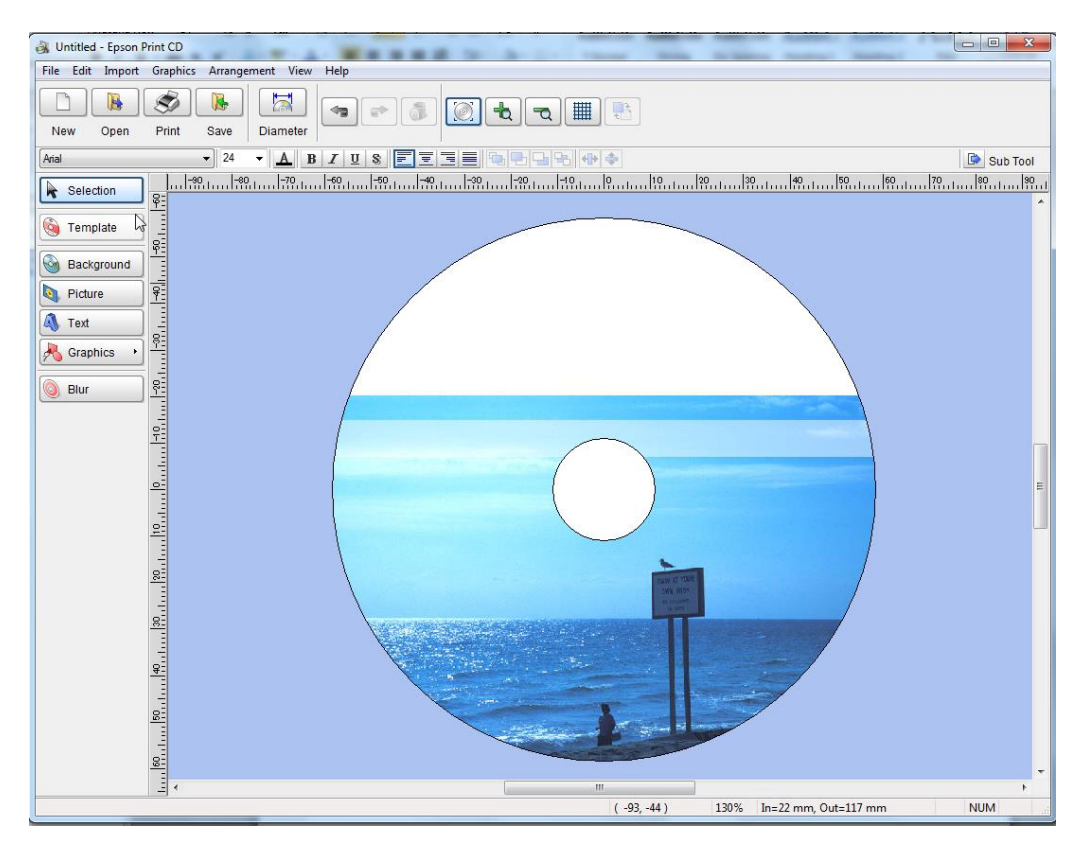

#### 4.คลิกที่ File > Print

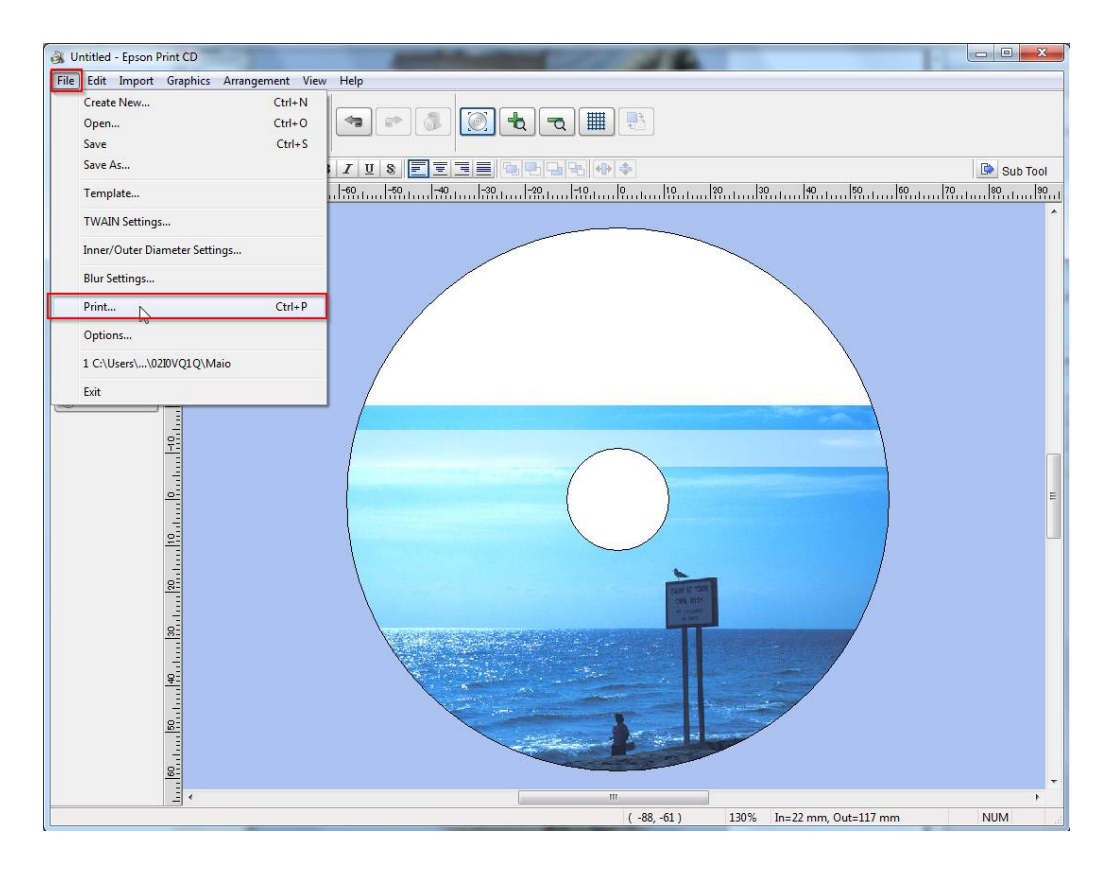

#### 5.จะปรากฏหน้างต่างดังรูป

- Printer : ให้เลือกรุ่นเครื่องพิมพ์ ที่ต้องการใช้งาน
- Copies : เลือกจำนวนที่ต้องการทำสำเนา
- Media Type : เลือก CD/DVD
- Print Color Correction : ปรับความมืด สว่าง
- Print Confirm Pattern :
- Adjust Print Position : ปรับดำแหน่งในการพิมพ์
- Tray : เลือกถาดที่ป้อน CD/DVD
- Manual Print : การตั้งค่าขั้นสูง
- Test Print : ทดสอบการพิมพ์
- คลิก Print เพื่อสั่งพิมพ์

| Print                                 |                                           |                            | x |
|---------------------------------------|-------------------------------------------|----------------------------|---|
| Printer:                              | EPSON L850 Series                         | -                          |   |
| Copies:                               | 1                                         |                            |   |
| Media Type:                           | CD/DVD                                    | •                          |   |
| Print Color Corre<br>Lighter<br>-3 -2 | ection<br>Default Darker<br>-1 0 +1 +2 +3 | Adjust Print Position None |   |
| Print Confirmatio                     | on Pattern<br>Confirmation Pattern        | Adjust Print Positio       | n |
| Position                              | First Second                              | Third Manual Print         |   |
| Color                                 | Confirmation Pattern                      | Test Print                 |   |
|                                       |                                           | Print Cancel Help          |   |

## 6.ใส่แผ่น CD/DVD ที่ถาดป้อน CD/DVD

## \*\*\*แผ่น CD/DVD ต้องเป็นแผ่นที่รองรับการพิมพ์บนหน้าปกซีดีเท่านั้น

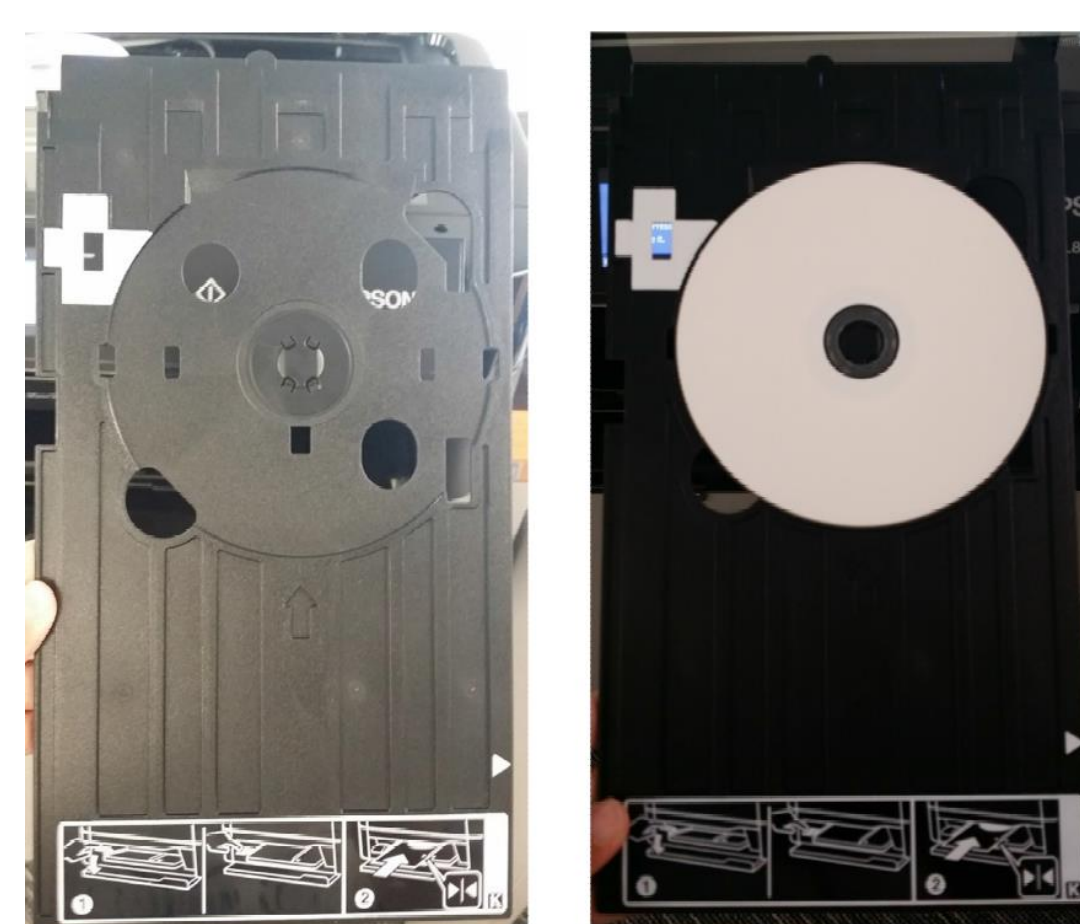

7.ปรับ Tray Lever เพื่อป้อนถาดป้อน CD/DVD ตามรูปภาพ

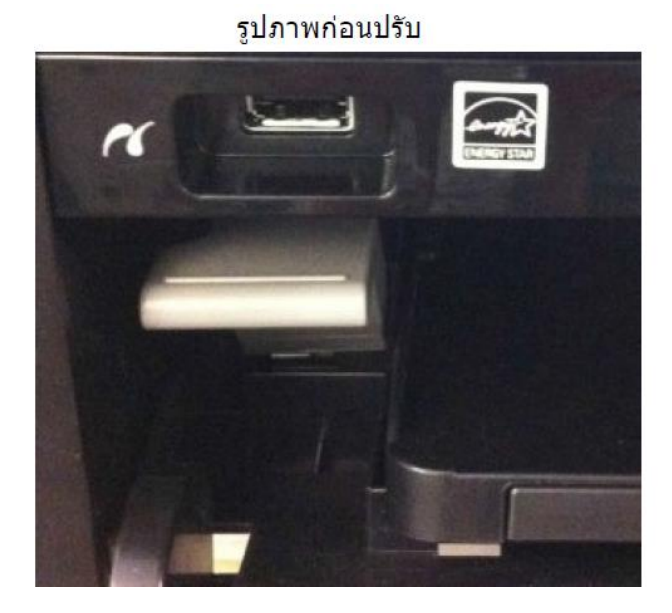

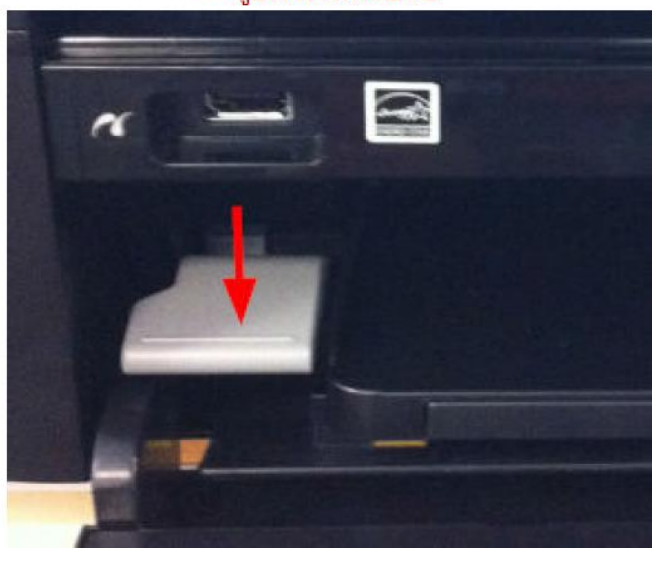

\*\* รูปภาพหลังปรับ

# 8.ใส่ถาดป้อน CD/DVD ให้ดำแหน่ง <mark>สามเหลี่ยมชนกัน</mark> ดามรูปภาพ

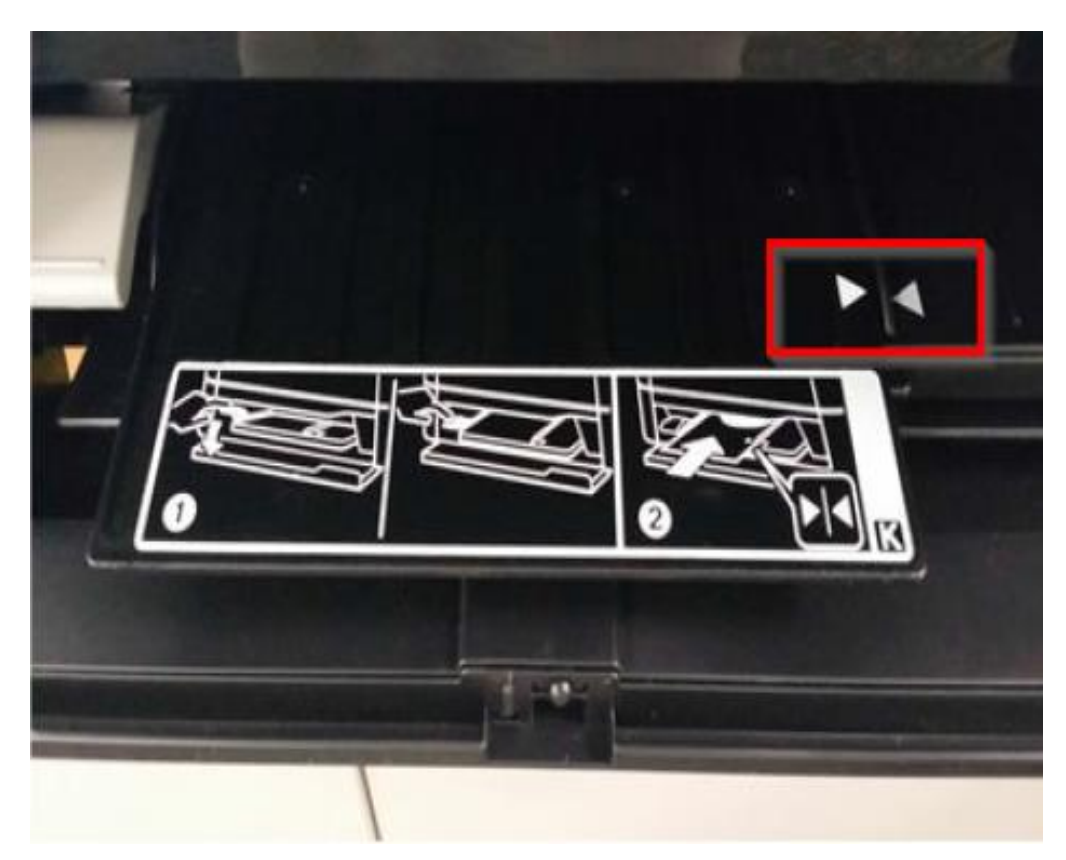

9.เลือกเครื่องพิมพ์ และคลิกที่ **Print** เพื่อเริ่มทำการพิมพ์

| Print                                           |                                           |                    | ×                     |
|-------------------------------------------------|-------------------------------------------|--------------------|-----------------------|
| Printer:                                        | EPSON L850 Series                         | •                  |                       |
| Copies:                                         | 1                                         |                    |                       |
| Media Type:                                     | CD/DVD                                    | -                  |                       |
| Print Color Corr<br>Lighter<br>-3 -2            | ection<br>Default Darker<br>-1 0 +1 +2 +3 | Adjust Print Posit | ion None              |
| Print Confirmati                                | on Pattern                                |                    | Adjust Print Position |
| <ul> <li>None</li> <li>Print Density</li> </ul> | Confirmation Pattern                      |                    | Тгау                  |
| Position                                        | First O Second                            | Third              | Manual Print          |
| Color                                           | Confirmation Pattern                      |                    | Test Print            |
|                                                 |                                           | Print              | Cancel Help           |